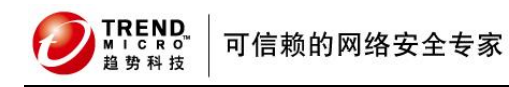

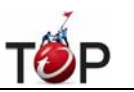

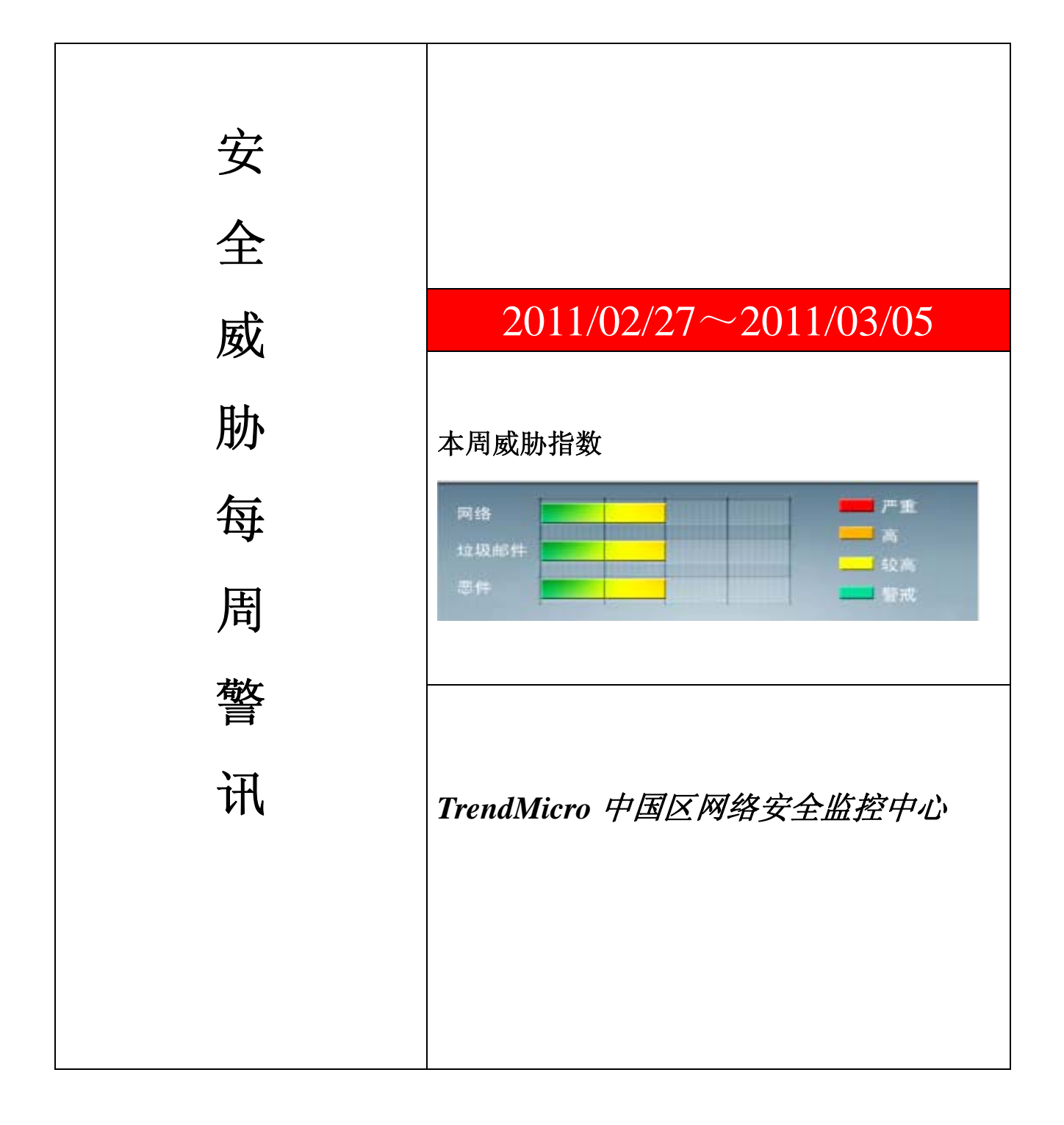

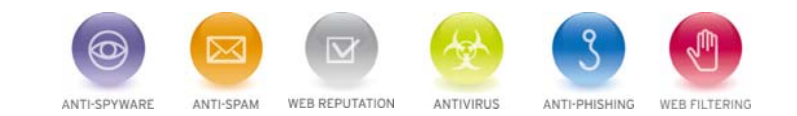

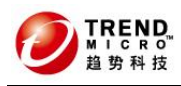

Г

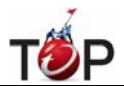

10 前十大病毒警讯

| 排<br>名 | 病毒名称            | 威胁类型 | 风险等级 | 趋势 | 病毒行为描述                                                                                                    |
|--------|-----------------|------|------|----|----------------------------------------------------------------------------------------------------|
| 1      | TROJ_DOWNAD.INF | 木马   | ***  | +  | DOWNAD 蠕虫关联木马                                                                                                  |
| 2      | WORM_DOWNAD.AD  | 蠕虫   | **** | ¥  | 该病毒会攻击未安装微软 IE<br>漏洞 MS08-067 的电脑,并且<br>会在受感染电脑产生五万个恶<br>意程序网址并试图在同一时间<br>内随机连结其中 500 个恶意网<br>站下载病毒            |
| 3      | TROJ_IFRAME.CP  | 木马   | ***  | +  | GIF、jpg和SWF文件中被插入<br>一个恶意的 iframe 标记时,趋<br>势科技会将其判断为<br>TROJ_IFRAME.CP病毒。当这<br>些文件被执行时,会重定向到这<br>些 URL,并下载恶意程序 |
| 4      | WORM_DOWNAD     | 蠕虫   | **** | +  | 该病毒会攻击未安装微软 IE<br>漏洞 MS08-067 的电脑,并且<br>会在受感染电脑产生五万个恶<br>意程序网址并试图在同一时间<br>内随机连结其中 500 个恶意网<br>站下载病毒            |
| 5      | Cryp_Xed-12     | 木马   | ***  | 1  | 疑似病毒                                                                                                    |
| 6      | WORM_ECODE.E-CN | 蠕虫   | **** | t  | E 语言病毒,产生与当前文件夹<br>同名 exe 文件                                                                                   |
| 7      | CRCK_KEYGEN     | 破解程序 | **   | +  | 非法破解程序                                                                                                    |
| 8      | HTML_IFRAME.AZ  | 网页病毒 | **   | +  | 网页病毒,通常在网页在插入一<br>个恶意 iframe,用户在访问该网<br>页时会下载恶意文件或重定向<br>到恶意网站                                                 |
| 9      | Gray_Gen        | 灰色软件 | ***  | 1  | 灰色软件的通用检测名。在用户<br>不知情的情况下,在其电脑上安<br>装后门、收集用户信息的软件                                                              |
| 10     | PAK_Generic.001 | 加壳程序 | **   | +  | 对加壳文件的通用检测。病毒通<br>常会使用加壳手法来达到不被<br>杀毒软件检测的目的                                                                   |

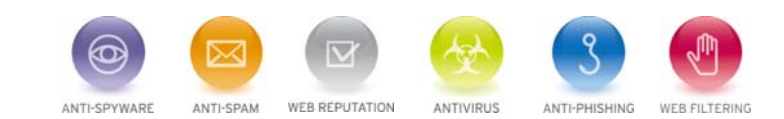

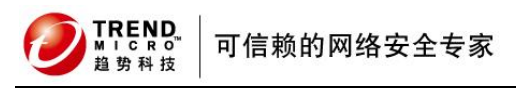

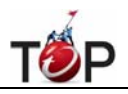

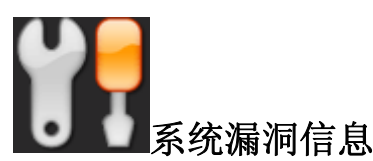

MS10-101:Windows Netlogon 服务中的漏洞可能允许拒绝服务 (2207559) 受影响的软件:

Windows 2003

Windows 2008

描述:请见http://www.microsoft.com/china/technet/security/bulletin/MS10-101.mspx

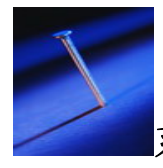

系统安全技巧

摘要:如今服务器便宜了,很多企业都购买了自已的网页服务器。在和别人分享自己的快乐的同时,却不得不考虑流量与安全问题,因为毕竟我们是在用低端服务器,哪能跟那些大把烧银子的服务器相比呢?下面我们就以常见的 IIS 发布的网站为便来看看如何解决这些问题。

如今服务器便宜了,很多企业都购买了自已的网页服务器。在和别人分享自己的快乐的同时,却不得不考虑流量 与安全问题,因为毕竟我们是在用低端服务器,哪能跟那些大把烧银子的服务器相比呢?下面我们就以常见的 IIS 发布的网站为便来看看如何解决这些问题。

一、如何限制同时访问你网站的人数

依次单击"开始"→"程序" →"管理工具" →"Internet 服务管理器",打开管理器窗口,单击机器名前面的加号,展开 列表,右击"默认 Web 站点"项或者是你的站点名,选择"属性"命令,打开"属性"设置对话框。

然后选择"Web站点"标签页,选择"连接"框中的"限制到"选项,然后在后面的输入框中输入你允许的最多同时在线的人数,如"50"。设置完成后,单击"确定"按钮保存设置。重启 IIS 服务后你的网站就只允许 50 个人同时在线浏览了!

二、如何限制网站的访问流量

如果网页内容只是普通的页面,那么人数多一点也没关系。但如果是下载服务器,那么对带宽和服务器 的压力 将更大,这不仅要限制网站访问人数,也要限制网站的访问流量。打开"属性"对话框中,单击"性能"标签,单击选 中"启用带宽限制"选项,然后在此选 项框中的"最大网络使用"后的文本框后输入你能承受的最大数据访问流量, 比如我们把它改成"500KB/S",最后单击"确定"按钮。重新启动 IIS 服务 后设置就可以生效了。

三、如何限制访问你网站的 IP 地址

对于一些重要的服务器,我们并不想让所有人都能访问,或者将一些总是攻击网站的用户屏蔽掉。这就需要添加限制访问风站的 IP 地址了。

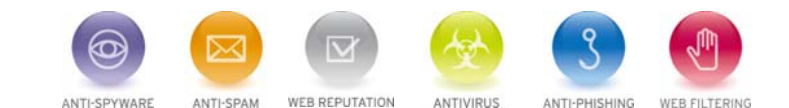

可信赖的网络安全专家

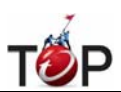

将网站的属性窗口切换到"目录安全性"标签,这时我们可以看到"IP地址及域名限制"选项框中, 通过选项框中的 功能描述,可以确定我们要找的就是它了。单击框中的"编辑..."按钮,弹出的对话框,我们可以看到有两个选项: "授权访问"和"拒绝访问"。 如果你想网站只给少部分人浏览,可以选择"拒绝访问",如相反则选"授权访问"项。

我们先来看"授权访问",选择此项后,我们单击"添加"按钮,打开对话框,在这里我们可以将少部 分不允许访问 我们的网站的 IP 黑名单输入进去。这里的黑名单可以是一台单独的机器,或是一个网段的机器,甚至可以是一 个域内的所有机器。设置好后单击"确 定"按钮,这下那些黑名单份子就不得进来了! 我们也可以看到添加的 IP 地址的访问设为了"被拒",也就是"授权访问"中的例外不允许访问的范围,这样可以 正确理解为什么在"授权访 问"下添加的 IP 地址是拒绝访问的列表。

下面再来看"拒绝访问",方法同"授权访问"一样,不过这里添加的可是"黄金账号"啊,只有你添加的 IP 才能访问 你的网站!全部添加完毕后,一路"确定"保存设置,然后重启 IIS 服务就可以生效了。

好了,这里介绍的三个方法操作起来一点也不难,即使你不是网络管理人员,也能够轻松实现。想毕各位也要自 已操练一下了吧,可以说合理设置好这三项,从此就不必再为经常当机而发愁了!

## 来源: IT168

**掐 垫 科 技** 

免责声明

该邮件列表仅用于提供信息,此邮件列表内容不负任何担保责任,没有明示或默示的保证,包括但不限于对适销性、 特定用途适用性以及不受侵害的暗示保证。用户对此邮件列表的准确性和使用承担全部风险,因依赖该资料所致的 任何损失,趋势科技均不负责。

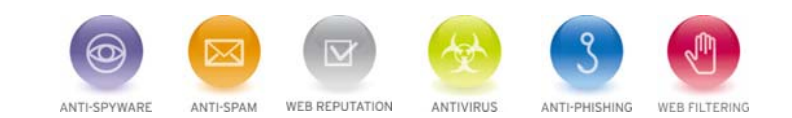